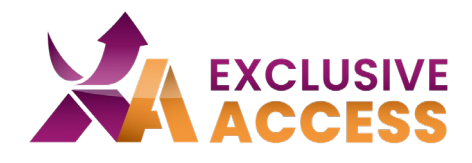

L'autenticazione multi-fattore o MFA, è un livello di sicurezza ulteriore che protegge gli account e le transazioni online dei consumatori da hacking e furto di dati. L'MFA richiede agli utenti di identificarsi attraverso molteplici credenziali e misure di verifica prima di concedere loro l'accesso ai dati o ai metodi di pagamento.

## Vantaggi:

- Controllo migliore di chi ha accesso ai tuoi file;
- Aumenta la sicurezza con le terze parti;
- Elimina i rischi legati alle password;
- Aumenta la sicurezza dei dati.

## Seguite le istruzioni per rendere il vostro account più sicuro!

1. Andate sulla pagina di Login

| A Home / Customer Portal                                                                                                    |                                                                                                    |
|----------------------------------------------------------------------------------------------------|----------------------------------------------------------------------------------------------------|
| Login to your Customer Portal.                                                                                                    |                                                                                                    |
| On this customer portal you can access services/features & information you may need.<br>customer portal is a digital sharing mechanism and information center between a comp | It contains features such as Order tracking, Available stocks, Price list, Invoices. This<br>any or organization and its customers and can be accessed with a sign in credentials. |
|                                                                                                    | Email<br>mwolanska.ext@exclusive-networks.com                                                                                                    |
| EXCLUSIVE                                                                                                    | Password                                                                                                    |
|                                                                                                    | Log in Forgot password                                                                                                    |

- 2. Avete già installata un'applicazione di autenticazione multi-fattore?
  - a. Se sì, passate al step numero 5;
  - b. Se no, seguite il prossimo step;
- 3. Scegliete l'applicazione che preferite utilizzare. Ad esempio, è possibile utilizzare Google Authenticator, Twilio Authy, Microsoft Authenticator, Okta.
  - a. Suggerimento 1: Google Authenticator utilizza il vostro account Google, mentre le altre app vi chiedono di creare un account;
  - b. Suggerimento 2: Twilio Authy è disponibile anche per i browser.
- 4. Seguite le istruzioni dell'applicazione scelta;
- 5. Una volta finalizzata la configurazione dell'applicazione, è il momento di aggiungere il primo account autenticatore.
  - a. Aprite l'applicazione installata per MFA;
  - b. Fatte click su "+" per creare un nuovo account;

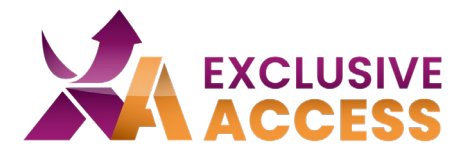

- c. Scegliete l'opzione "scansione del codice QR";
- d. Scansionate il codice QR visualizzato nel profilo;

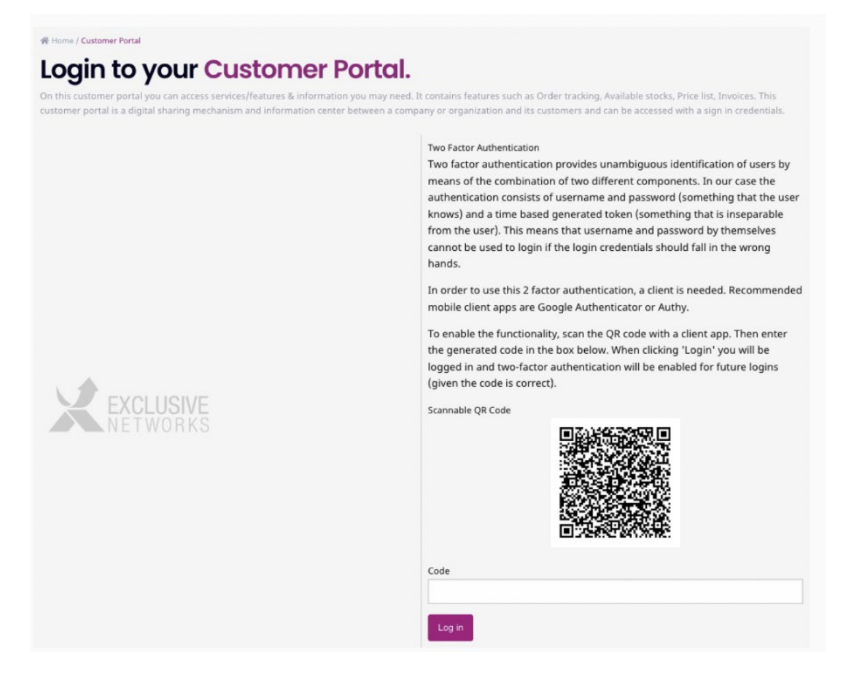

- e. Inserite il codice a sei cifre;
- f. Fatte click su "Accedi".

Se riscontrate problemi con l'autenticazione multi-fattore potete contattarci: <u>ExclusiveAccess\_it@exclusive-networks.com</u>